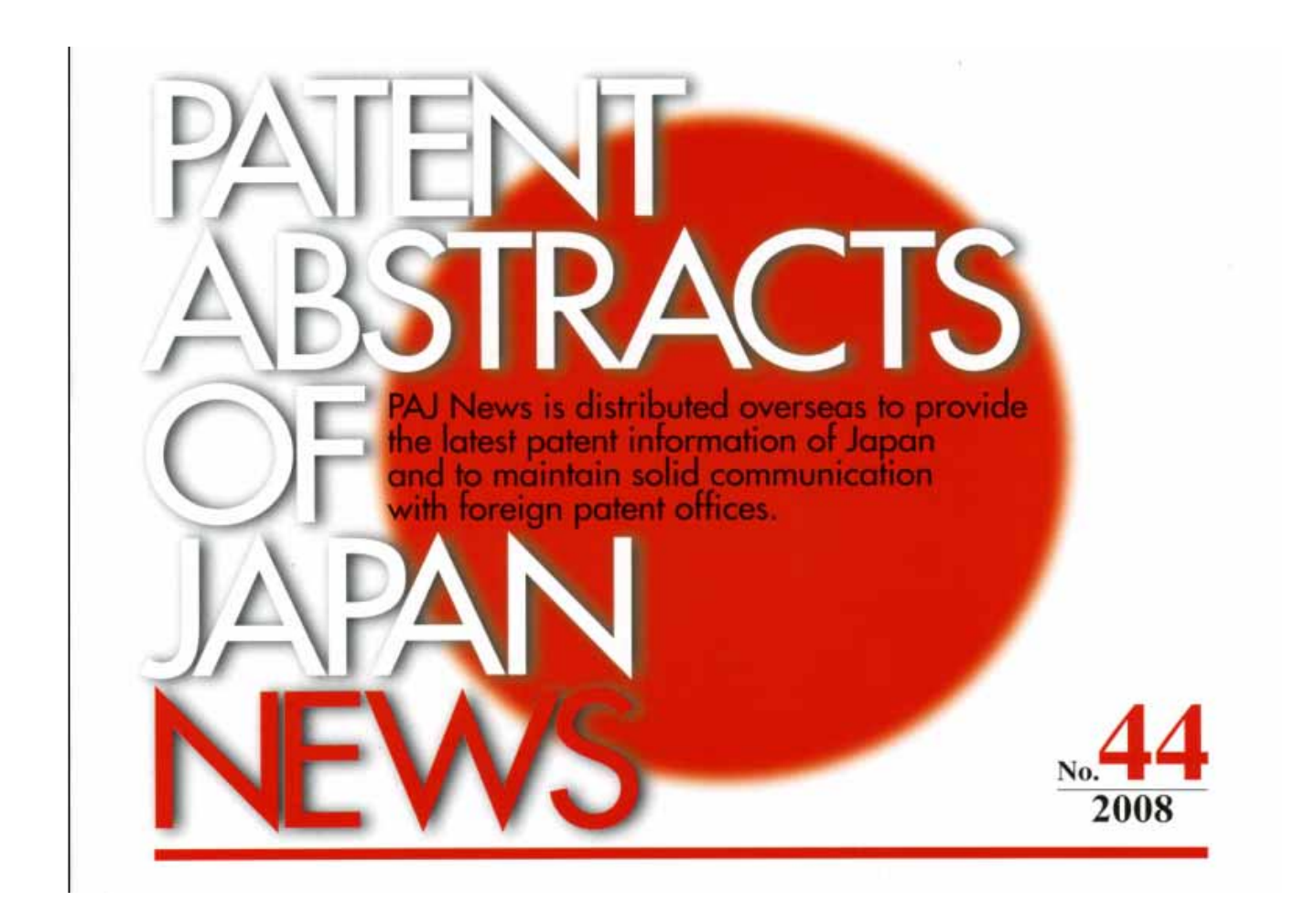

The JPO(Japan Patent Office) and the INPIT has been working not only on publication of PAJ but also on development and improvement of service for Patent Information dissemination in English. The PAJ News No. 44 has an introduction of some aspects of the service in English.

# **Table of Contents**

. Renewal of Legal Status Information

in PAJ/IPDL  $\cdot \cdot \cdot \cdot \cdot 2$ 

## . Official Publication via the Internet

in JPO Website • • • • • 4

## . <u>Renewal of Legal Status Information in PAJ / IPDL</u>

Legal status information of PAJ provided via IPDL (English version), which is planned and operated by the JPO and the INPIT, was renewed in January 2008. In accordance with the renewal, the year range of information has broadened and the accuracy of data has remarkably improved.

Furthermore, although the legal status information was originally shown at the bottom of PAJ, it is now displayed in a pop-up window separated from PAJ.

#### 1. How to reach Legal Status Information

http://www19.ipdl.inpit.go.jp/PA1/cgi-bin/PA1INIT?1204508411247

|                                                                                                    | Searching I                                                                                                    | PAJ                                             |                                                                                                 |  |  |  |
|----------------------------------------------------------------------------------------------------|----------------------------------------------------------------------------------------------------|-------------------------------------------------|-------------------------------------------------------------------------------------------------|--|--|--|
| Text Search                                                                                                    |                                                                                                    |                                                 | Click here to enter the p                                                                       |  |  |  |
| Applicant, Title of inventio<br>Please input a SPACE between each<br>One letter word or Stopmerch, are n                                                                                                    | n,Abstract — e.g. computer se<br>t keyword when you use more than on<br>ot searchable                                                                                                    | eniconductor<br>eniconductor<br>e keyeord       | of "Number Search"                                                                              |  |  |  |
|                                                                                                    | AND<br>AND                                                                                                    | 1 440 M                                         | As for searching PAJ, text search and num                                                       |  |  |  |
| Date of publication of application                                                                                                    |                                                                                                    |                                                 | search are available. In case of text search,                                                   |  |  |  |
| IPC                                                                                                    | AND                                                                                                    |                                                 | you may input necessary key words except                                                        |  |  |  |
| IPC e g DOI 07/04 A01 C11/02<br>Please must a SPACE between each IPC symbol, when you use more than one IPC symbol<br>to be an interval to be a set of the symbol. The symbol is the set of the symbol. It is the set of the symbol. It is the symbol. It is the symbol. It is t |                                                                                                    |                                                 | click "search" button. In case of number<br>search, click "number search" icon to enter         |  |  |  |
|                                                                                                    |                                                                                                    |                                                 |                                                                                                 |  |  |  |
|                                                                                                    | O O O O O O O O O O O O O O O O O                                                                                                    | S OF JAPAN<br>11-013524<br>plication 19:01 1999 |                                                                                                 |  |  |  |
| ALC I                                                                                                    | O O O O O O O O O O O O O O O O O                                                                                                    | S OF JAPAN<br>11-013524<br>plication 19:01 1999 | * Click [LEGAL STATUS] icon to get<br>legal status information displayed in a<br>pop-up window. |  |  |  |
| A CI pelication number 09-165720 ate of Fing 23.06.1997                                                                                                    | O O O O O O O O O O O O O O O O O                                                                                                    | S OF JAPAN<br>11-013524<br>plication 19:01 1999 | * Click [LEGAL STATUS] icon to get<br>legal status information displayed in a<br>pop-up window. |  |  |  |
| ACI  CCI  CCI  CCI  CCI  CCI  CCI  CCI                                                                                                    | Consideration of that delay in a performed fail increase who we consideration of a high voice of the text of the text of | ATP PARANER HAM                                 | * Click [LEGAL STATUS] icon to get<br>legal status information displayed in a<br>pop-up window. |  |  |  |

#### 2. What's in Legal Status Information?

Legal status information includes some major interim progress (ex. Request of examination) and final disposition (ex. rejection, registration) of the filed application. Following eight items are included in legal status information in PAJ. If any one of them has any data, a number or a date would be indicated at the relevant part.

| Appendix and and appendix and the state work of a state work of the state and a state work of the state and a state work of the state and the state and t                                | Staped Status - Warmont Internet Lighterer                                                                                                    |                                                                                                    | 58                                                                                                    | 8  |  |
|----------------------------------------------------------------------------------------------------|----------------------------------------------------------------------------------------------------|----------------------------------------------------------------------------------------------------|----------------------------------------------------------------------------------------------------|----|--|
| Provide and the symptom of the symptom of the symp                                | THIND MED ATO MICTOR T-AD ANT                                                                                                    | 8                                                                                                    |                                                                                                    |    |  |
| The first of procession of procession of                                 | 0 · · · · · · · · · · · · · · · · · · ·                                                                                                    | · e s a rel l e e e s                                                                                                    |                                                                                                    |    |  |
| Films and       Priord R00+005720 (23.4 1997)         Prior and       H11+01354 (29.1 1996)         Defined and of apple trice       Ead of find decision & consumbles. Apple 112:007)         Defined and of apple trice       Ead of find decision & consumbles. Apple 112:007)         Defined and       find and decision an examination. Append trial decision an examination. Append trial (26.2:007). Approval for Damand for append trial (26.2:007). Approval for Damand for append trial (26.2:007). Approval for Damand for properties (20.0:07). Approval for Damand for properties (20.0:07). Approval for Damand for append trial (26.2:007). Approval for Damand for append trial (26.2:007). Approval for Damand for append trial (26.2:007). Approval for Damand for Damand for append trial (26.2:007). Approval for Damand for append trial (26.2:007). Approval for Damand for append trial (26.2:007). Approval for Damand for append trial (26.2:007). Approval for Damand for Damand for append trial (26.2:007). Approval for Damand for append trial (26.2:007). Approval for Damand for append trial (26.2:007). Approval for Damand for Damand for append trial (26.2:007). Approval for Damand for append trial (26.2:007). Approval for Damand for append trial (26.2:007). Approval for Damand for append trial (26.2:007). Approval for Damand for append trial (26.2:007). Approval for Damand for append trial (26.2:007). Approval for Damand for append trial (26.2:007). Approval for Damand for append trial (26.2:007). Approval for Damand for append trial (26.2:007). Approval for Damand for append trial (26.2:007). Approval for Damand for append trial (26.2:007). Approval for Damand for append trial (26.2:007). Approval for Damand for append trial (26.2:007). Approval for the append trial (26.2:007). Approval for Damand for append trial (26.2:007). Approval for Damand for appe                                                                                                    | The Low Court attractor products in the State                                                                                                    | 6/1106/                                                                                                    | - C +++ > >                                                                                                    |    |  |
| Fund and       Parter Model Stars       Parter Model Stars       Parter Model Stars         Testing and       End of Stars       End of Stars       End of Stars         Date of respect for examation       (01,7,2001)       Date of find decisions in examation stars(211,2007)         Date of respect for examation       (01,7,2001)       Thild of Cypeoning Line (2004-01150) Date of demand for append trait(10,0,2007)         Append traits and       Thild of Cypeoning Line (2004-01150) Date of demand for append trait(10,0,2007)       Parter Model Stars         Prestitution and       (01,2007)       End of final decisions in append trait (10,0,2007)       Parter Model Stars         Line of fragments       (00,12007)       End of final decision in append trait (10,0,2007)       Parter Model Stars         Line of line of head intermediation (10,0,200)       (01,2007)       Parter Model Stars       Parter Model Stars         Line of final decision in semistric stars       (01,2007)       Parter Model Stars       Parter Model Stars         * Excist of final decision in semistric stars       * Stars information in the semistric stars       Parter Model Stars       Parter Model Stars         * Excist of final decision in semistric stars       * Stars in final decision in targer Stars       Parter Model Stars       Parter Model Stars         * Stars of final decision in targer Stars       * Stard of final decision in targer Stars                                                                                                    | NUMBER OF STREET                                                                                                    |                                                                                                    |                                                                                                    |    |  |
| Prediction       Intervention (Prediction)         Detailed and of application       End of examines decision(Respection)         Date of request for examines in decision and stands stands (11,200°)       Date of request for examines in decision and stands (11,200°)         Date of request for examines in decision and stands (11,200°)       Date of request for examines in decision and stands (11,200°)         Append tuning for       Third Append zoning regretion       Date of final decision and stands (11,200°)         Append tuning for       Third of Opposition Date of final decision and stands (13,10,200°)       Date of request for examines (11,1200°)         Target dates information includes % items before. If any one of them has any data, a sumbler or a date would be indicated at the relevant part.       1. Filing info( Application masker, Filing date )         1. Filing info( Application masker, Filing date )       Third information date ?         2. Date of final decision in framework, the file of the examination date ?       For more detail on items in legal status information please see the "List of Detail of Data items in legal Status information " please see the "List of Detail of Data items in Legal Status Information" ' listed below.         3. Date of reaction in framework in the following the status?       Third decision is append/trial         3. Append/trial infor       Third status is append/trial         4. Append/trial infor       Status is append/trial         5. Append/trial infor       Status is append/trial <td>The balance in the</td> <td>Para 100-100 (250 (250 ))</td> <td></td> <td></td>                                                                                                    | The balance in the                                                                                                    | Para 100-100 (250 (250 ))                                                                                                    |                                                                                                    |    |  |
| Detailed afte of application       Find of find decision in extramation stage(11200°)         Date of sequence of and decision in extramation stage(11200°)       Find of find decision in extramation stage(11200°)         Date of sequence of constant the of sequence of find decision in appendixed stage(1310.00°)       Find of find decision in extramation stage(11200°)         Appendixed after       (01.7.200)       Find of Specific (200°) Appendixed State of find decision in appendixed stage(1310.200°)         Presentation after       (01.200°)       Find of Specific (200°) Appendixed State of find decision in appendixed stage(13.10.200°)         Legal states information includes 5 items below. If any one of them has any data, a number or a date would be indicated at the relevant part.       If find of sequence of find decision is appendixed at the relevant part.         1. Split prior (Application number, Filing date (200°)       State of final decision for them has any data, a number or a date would be indicated at the relevant part.         1. Split info (Application number, Filing date (200°)       State of final decision in appendixed (200°)         2. Detail info (200°)       State of final decision for appendixed (200°)         3. Detail info (200°)       State of final decision for appendixed (200°)         3. Detail info (200°)       State of final decision for appendixed (200°)         3. Detail of final decision for appendixed (200°)       State relation information includes (200°)         3. Specintrini info       State relation in                                                                                                    | Looker sector being                                                                                                    | Find of employed decision/Relations                                                                                                    |                                                                                                    |    |  |
| Date of response for examinet's decision of (11.7.2001)         Date of resulting the examinet's decision of (17.5.2007)         Append hund ando       Thid Append spanse trajection 2005-011303 Date of demand for append huid(16.6.2007) Approved for Demand for Thid or Opponence Date of final decision in append huid(16.6.2007) Approved for Demand for Thid or Opponence Date of final decision in append huid(16.6.2007)         Period hund ando       4030943 (211.2007)         Pareved date of legal status       4030943 (211.2007)         Pareved date of legal status       (0.1.2007)         Pareved date of legal status       (0.1.2007)         Pareved date of legal status       (0.1.2007)         Pareved date of legal status       (0.1.2007)         Pareved date of legal status       (0.1.2007)         Pareved date of legal status       (0.1.2007)         Pareved date of legal status       (0.1.2007)         Pareved date of legal status       (0.1.2007)         Pareved date of legal status       (0.1.2007)         Status for (application number, Paillection date )       (0.1.2007)         Detail life of application       (0.1.2007)         Status for respect for examination stage       (0.1.2007)         Status of final decision of respect/trial       (0.1.2007)         * Append/trial info       (0.1.2007)         * Append/trial info       (0.                                                                                                    | Detailed info of application                                                                                                    | East of fault decision (Grant)<br>Date of fault decision in examination stage(2.11.2007)                                                              |                                                                                                    |    |  |
| Tote on large the examine's decision of section of section in appendix and the appendix of the examine's decision of the of Opponition Date of final decision in appendix data (13.00-2007) Approval for Damand for provide the of Damand for appendix of the of Damand for appendix of Damand for appendix of Damand for appendix of Damand for Damand for D                                | Date of request for examination                                                                                                    | (34.7.2001)                                                                                                    | 1                                                                                                    |    |  |
| Append tuid adio       Thid Append against rejection 2005-011505 Date of damad for append tuid (16 0 2007) Append to Damad for Thid or Oppontion Date of final decision in append tuid (16 0 2007)         Pepidution adio       4030013 (21 1 2007)         Legal status information includes 8 items below. If any one of them has any data, a number or a date would be indicated at the relevant part.         1       Piling infor (Application number, Filing date)         2. Poilingtion includes 8 items below. If any one of them has any data, a number or a date would be indicated at the relevant part.         1       Piling infor (Application number, Piling date)         2. Poilingtion includes 8 items below. If any one of them has any data, a number or a date would be indicated at the relevant part.         1       Piling infor (Application number, Piling date)         2. Portal de antine of examiner's dacision at rejection (Bate of sending the examiner's dacision in separative)         3. Date of sending the examiner's dacision of rejection (Bate of final decision in separative)         4. Append/trial infor         3. Registration info         9. Setter of final decision in expend/trial         9. Registration info         9. Researd date of legal status         9. Researd date of legal status         9. Researd date of legal status         9. Researd date of legal status         9. Researd date of legal status         9. Researd date of legal status                                                                                                    | Date of condary the examiner's decision of rejection                                                                                                    | (J <sup>2</sup> Å 290 <sup>5</sup> )                                                                                                    | i                                                                                                    |    |  |
| Preprint out all       403940 (2 11 200")         Prevent date of legal status       (0.1 2000)         Legal status information includes 5 items below. If any one of them has any data, a number or a date would be indicated at the relevant part.         1. Prints information includes 5 items below. If any one of them has any data, a number or a date would be indicated at the relevant part.         2. Prints information includes 5 items below. If any one of them has any data, a number or a date would be indicated at the relevant part.         3. Prints information includes 5 items below. If any one of them has any data, a number of a date would be indicated at the relevant part.         5. Detail of request for exemination in tapped of the examination in appeal/trial information in tapped/trial information in appeal/trial information in appeal/trial information information in appeal/trial information information information information information information information information information information informat                                                                                                    | Appest trait aufo                                                                                                    | Trial Appeal against rejection 2005-011363 Date of demand for appeal to<br>Trial or Opposition Date of final decision in appeal trial stage(23.10.209 |                                                                                                    |    |  |
| Exercited date of legal status       (10.1.2003)         Legal status information includes 5 items below. If any one of them has any data, a summer or a date would be indicated at the relevant part.         1. Filing info( Application number, Publication date )         3. Detail info of examiner's decision         6. Append/trial number, for examinar's decision at popul/trial         7. Detail of final decision in examinar's decision of rejection( late of examiner's decision is expend/trial         8. Date of request for examinar's decision of rejection( late of final decision is expend/trial         9. Date of final decision in expend/trial         9. Date of final decision in expend/trial         9. Second of final decision in expend/trial         9. Begintration info         9. State of existent of final decision is expend/trial         9. Second of legal status         9. Bases and date of legal status         9. State of existent on final decision is expend/trial         9. State of existention of right         9. State of existention of right         9. State of existention of right         9. State of legal status         10. The final decision is expend/trial         10. State of existention of right         10. State of legal status         11. Second state of legal status         12. State of existention of right         13. State of legal status <td>Registration info</td> <td>4033943 (2.11.200%)</td> <td>í</td>                                                                                                    | Registration info                                                                                                    | 4033943 (2.11.200%)                                                                                                    | í                                                                                                    |    |  |
| Legal status information includes 5 times below. If any one of them has any data, a number or a date would be indicated at the relevant part.  1. Filing infor (Application number, Filing date) 2. Detailed infor of explicit on number, Ballication network 2. Detailed infor of explicit on number, Ballication network 2. Detailed infor of explicit on number, Ballication network 2. Detailed infor of explicit on number, Ballication network 2. Detailed infor of explicit on number, Ballication network 2. Detailed infor of explicit on number, Ballication network 2. Detailed infor one detail on items in legal status information 2. Detailed information in expenditurial 3. Registration in expenditurial steps. Date of final decision is expenditure 3. Registration info 3. Research date of legal status 3. Research date of legal status 3. Research date of legal status 3. Research date of legal status 4. Detailed information 4. Detailed information 5. Research date of legal status 4. Detailed information 5. Research date of legal status 5. Research date of legal status 5. Research date of l | Penewal date of legal status                                                                                                    | (16.1.2008)                                                                                                    | 1                                                                                                    |    |  |
| <ul> <li>A land of final decision of requestion semination steps</li> <li>Date of request for examination steps</li> <li>Date of request for examination of rejection late of sending the examination</li> <li>Appeal/frial information in appeal/frial steps. Late of final decision is appeal/frial</li> <li>Besset of final decision of right set of sending the examination in appeal/frial steps. Late of final decision is appeal/frial</li> <li>Besset of extinction of right</li> <li>Besset of extinction of right set of set of the following the .PA1 help 1.5</li> </ul>                                                                                                    | <ol> <li>Filing info: Application number</li> <li>Fublication info: Publication</li> <li>Detailed info of application</li> <li>Find of examinant's decimient</li> </ol>                                                                                                    | r,Filing date )<br>number,Fublication date )                                                                                                    | n na hornean e suar part tean tra anna an                                                                                                    |    |  |
| For further details on Legal-Status, visit the following link, <u>PAJ help(1.5)</u>                                                                                                    | <ul> <li>Find of equation's decision</li> <li>Find of equations in equivalent of the second of the second</li></ul> |                                                                                                    | For more detail on items in legal status information,<br>please see the "List of Detail of Data items in<br>Legal Status Information" listed below. |    |  |
|                                                                                                    | For further details on Legal Status, visit th                                                                                                    | e following link. PAJ help(1.2)                                                                                                    |                                                                                                    | N. |  |
|                                                                                                    |                                                                                                    |                                                                                                    |                                                                                                    |    |  |

### <<< List of Detail of Data items in Legal Status Information >>>

C. C. A. A.

| Data items                                           | Data                                                                                                    |
|------------------------------------------------------|----------------------------------------------------------------------------------------------------|
| Filing info                                          | Application number, Filing date                                                                                                    |
| Publication info                                     | Publication number, Publication date                                                                                                    |
| Detailed info of application                         | Kind of examiner's decision,<br>Kind of final decision,<br>Date of final decision in examination stage                                                   |
| Date of request for examination                      | Date of request for examination                                                                                                    |
| Date of sending the examiner's decision of rejection | Date of sending the examiner's decision of rejection                                                                                                    |
| Appeal/trial info                                    | Appeal/trial number, Date of demand for appeal/trial,<br>Result of final decision in appeal/trial stage,<br>Date of final decision in appeal/trial stage |
| Registration info                                    | Patent number ,Registration Date,<br>Date of extinction of right                                                                                         |
| Renewal date of legal status                         | Renewal date of legal status                                                                                                    |

# . Official Publication via the Internet in the JPO Website

### Know about "Official Publication via the Internet"?

The JPO developed the website called the "Official Publication via the Internet" and started publishing "Registered Utility Model Applications" via the Internet in January 2006. And also, since there were relatively high demands for the earlier publication for "Registered Design Applications", the JPO started publishing them via the Internet in January 2007.

### Publication Data in "Official Publication via the Internet"

There are two types of downloadable Publication files via the Internet. They are in ZIP or TAR archive format. (They differ only in archive formats but their contents are identical.)

#### **E-signature**

Publication file downloadable via the Internet include E-signature in accordance with RKCS #7 specification. Detail information of E-signature Publication file name is available at the following URL: <u>http://www.publication.jpo.go.jp/html/e-signature\_en.htm</u>

#### How to use the Internet Publication

#### **1.Top Page of Official Publication via the Internet**

http://www.publication.jpo.go.jp/utility/do/usr/topmenu?lang=e

| Japan Patent Office                                                                                                    |                            |                                                                   |
|----------------------------------------------------------------------------------------------------|----------------------------|-------------------------------------------------------------------|
| Official Publication via the Internet At this site, Registered Utility Model Applications and Published Registered Design App                                                                                                    | 日本語<br>Scations are usued. |                                                                   |
| Important News<br>Published Registered Design Applications is available                                                                                                    |                            |                                                                   |
| What's New<br>> 9/1/2007                                                                                                    | Guidance                   |                                                                   |
| Published Registered Design Application 19(2007)-001[001] is publicated<br>- 28/12/2006<br>- Registered Uhlity Model Application 18(2006)-048[043] is publicated<br>+ 21/12/2006<br>- Registered Uhlity Model Application 18(2006)-047[047] is publicated<br>> 14/12/2006 | Sel                        | ect a publication type                                            |
| Registered Uhity Model Application 18(2006)-046(046) is publicated<br>7/12/2006<br>Registered Uhity Model Application 18(200<br>-044[044] is publicated<br>- 24/11/2006<br>- Registered Uhity Model Application 18(200<br>-043[043] is publicated                         | Latest<br>Publication      | Click on this icon to go to<br>the <b>Latest Publication</b> page |
| 16/11/2006     Registered Unity Model Application 18(200 -042[042] is publicated     Download Publications     Latest     Past     Publication                                                                                                    | Past<br>Publication        | Click on this icon to go to the <b>Past Publication</b> page.     |
| Privacy Pokcy                                                                                                    |                            |                                                                   |
| * To IPO Home Page                                                                                                    |                            |                                                                   |

### 2-1. Latest Publication

| 0 Official Publication<br>14日 - 編集(日 永市公<br>度5 - (2) - 全) [2] | ) Publication via the Interact – Microsoft Interact Explorer<br>1日 あ市役 お知い入り後 9~14① へは799<br>2 - M 図 〇 2 秋末 愛お知い入り ② ②- ③ 回 - 🗾 賞 33 |                                                                                                    |                              |                                                       |                                                       |        |             |
|---------------------------------------------------------------|----------------------------------------------------------------------------------------------------|----------------------------------------------------------------------------------------------------|------------------------------|-------------------------------------------------------|-------------------------------------------------------|--------|-------------|
| _                                                             |                                                                                                    | Late                                                                                                    | st Public                    | ation                                                 |                                                       | ^      |             |
| Please se                                                     | elect a vol                                                                                                    | ume to download                                                                                                    |                              |                                                       |                                                       |        |             |
| Public ation                                                  | n of Regist                                                                                                    | ered Utility Model Application                                                                                                    | 15                           |                                                       |                                                       |        |             |
| - M                                                           | ure of Public                                                                                                    | inten (Vol.                                                                                                    | Sine                         | Z0:27.forme                                           | TABZZRemus                                            |        |             |
|                                                               | 1.2.2007                                                                                                    | 19(2007)-005[053]                                                                                                    | 3250001<br>- 3253000         | 70,000,000 bytes<br>the number of files 1<br>FTP HTTP | 90,000,000 bytes<br>the sumber of files 1<br>FTP HTTP |        |             |
| Public ation                                                  | n of Publisi                                                                                                    | ied Registered Design Applica                                                                                                    | tions                        |                                                       |                                                       |        |             |
|                                                               | ate of Public<br>6.2 2007                                                                                                    | atino. Vel.<br>19(2007)-005[005]                                                                                                    | Range<br>1168243<br>-1263529 | 280,000,000 bytes<br>the number of files.4            | 450,000,000 bytes<br>the samber of Ber 5<br>FTP HTTP  |        |             |
|                                                               |                                                                                                    |                                                                                                    |                              | Selec                                                 | et a volume to                                        | downlo | p <u>ad</u> |
| Part Publica<br>BACK<br>TOP<br>75%7721464                     | ation .                                                                                                    | Click either [ <b>FTP</b> ] or [ <b>HTTP</b> ] in two kinds of archive format (ZIP or TAR) of<br>the publication you desire to download and go to the <b>E-mail Address Entry</b><br>page. You may also select a classification of publication either "Publication of<br>Registered Utility Model Applications" or "Publication of Registered Design<br>Applications" |                              |                                                       |                                                       |        |             |

### **2-2. Past Publication**

Example: Publication of Registered Utility Model Applications

|                             | Past Publication                           |
|-----------------------------|--------------------------------------------|
| Please select a classificat | ion of publication.                        |
|                             | Repatered Unity Model Applications         |
|                             | Fublished Registered Dysign Applications   |
|                             |                                            |
| BACK                        |                                            |
| TOP                         | (1) Select a classification of publication |
|                             | Soloot "Dublication of Desigtand Litility  |
|                             | Model Applications" or "Publication of     |
|                             | Registered Design Applications"            |
|                             | Registered Design Applications             |
| al 5                        |                                            |

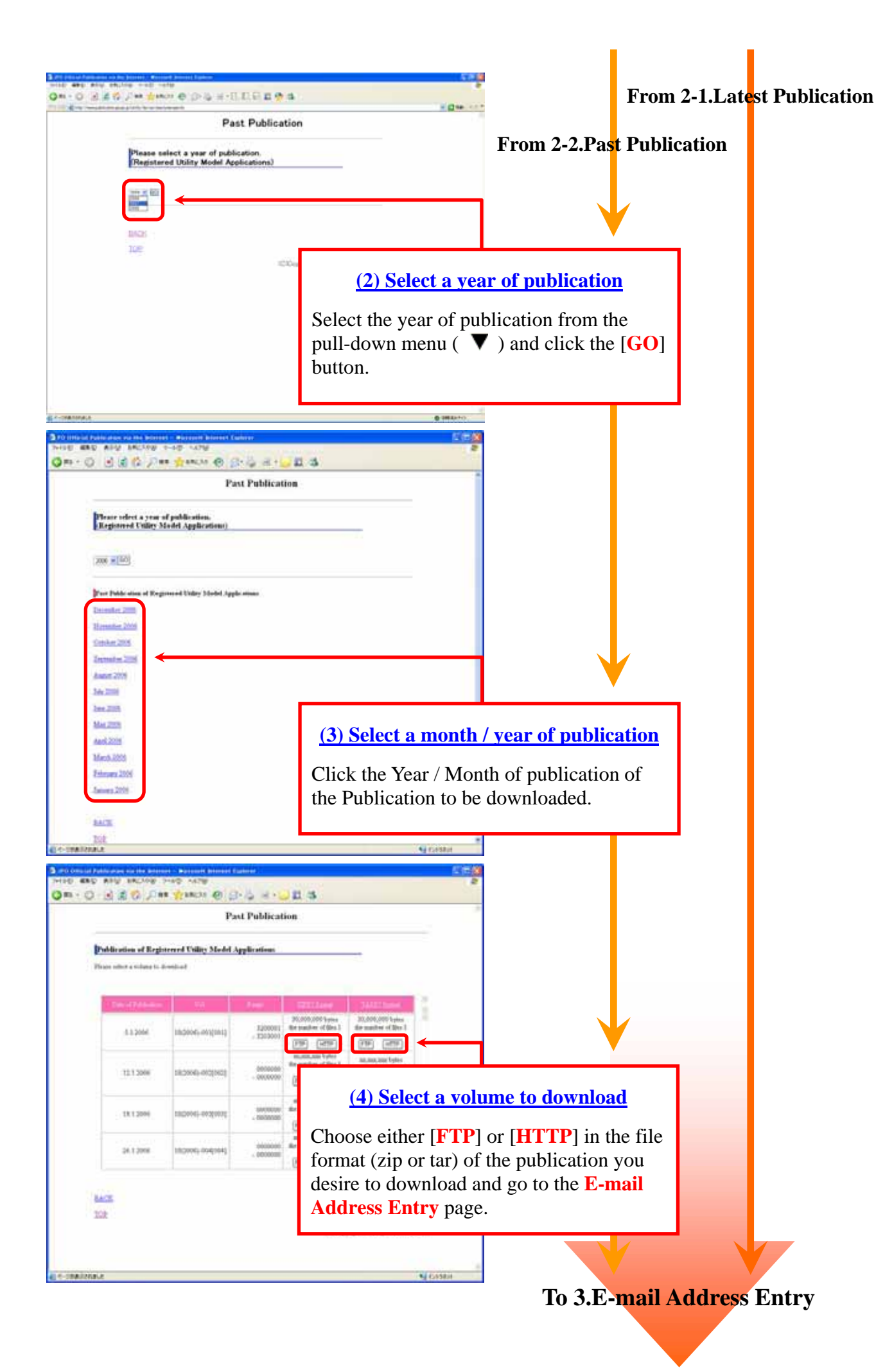

## 3. E-mail Address Entry

| JPO Official Publication via the Internet - Microsoft Internet Explorer                                |                                             |  |  |
|----------------------------------------------------------------------------------------------------|---------------------------------------------|--|--|
| 7+1小田 編集句 表示公 お死に入り(4) ツールロ ヘル7(5)                                                                     |                                             |  |  |
| E-mail Address Entry                                                                                   | 20                                          |  |  |
|                                                                                                    |                                             |  |  |
| Please enter your e-mail address.                                                                      | -                                           |  |  |
| The e-mail address provided will be used for the smooth operation of this site and for contact purpose | s in case of trouble.                       |  |  |
| Presie cack. OE: which done.                                                                           |                                             |  |  |
| (OK)                                                                                                   | Enter your e-man address                    |  |  |
|                                                                                                    | Enter your e-mail address in the box and    |  |  |
| BACK                                                                                                   | click the [ <b>OK</b> ] button.             |  |  |
| TOP                                                                                                    |                                             |  |  |
| (C)Copyrig                                                                                             | ht 2006 Japan Patent Office                 |  |  |
|                                                                                                    |                                             |  |  |
|                                                                                                    |                                             |  |  |
|                                                                                                    |                                             |  |  |
| こ、ページが展示されました                                                                                          | 3 (2)+349+                                  |  |  |
| Confirmation of the Salasted Valume                                                                    |                                             |  |  |
| COIIIIIIIIIIIIIIIIIIIIIIIIIIIIIIIII                                                                    | 8                                           |  |  |
|                                                                                                    |                                             |  |  |
|                                                                                                    |                                             |  |  |
| Confirmation of the Selected Volume                                                                    |                                             |  |  |
| Publication of Registered Unlity Model Applications                                                    |                                             |  |  |
| Date of Publication Vol Range Format Promoted One of                                                   | amber<br>201                                |  |  |
| 5 1 2006 18(2006)-001[001] 3116948 ZEPP7 FTP                                                           | 1                                           |  |  |
|                                                                                                    |                                             |  |  |
| E-mail Address                                                                                         | Confirm your selection                      |  |  |
| E-mail Address<br>tare@ahe.co.in                                                                       | <u>commun your selection</u>                |  |  |
| and a figure of the                                                                                    | This page shows information on the          |  |  |
| If the above information is correct, click the link below to download selected publication.            | publication to be downloaded and the e-mail |  |  |
| Für name Für sure                                                                                      | Click the link in the File Name column to   |  |  |
| <u>IPU 2006001 ZIPP7</u> 70,000,000 bytes                                                              | download the file. When two or more links   |  |  |
|                                                                                                    | are shown in the File Name column, click    |  |  |
| BACK                                                                                                   | each link and download all files.           |  |  |
| TOP                                                                                                    |                                             |  |  |
| (C)Copyright 2                                                                                         | 2006 Japan Patent Office                    |  |  |
|                                                                                                    |                                             |  |  |
|                                                                                                    |                                             |  |  |
| 0ページが表示されました                                                                                           | 12+53+51                                    |  |  |